## Productiv. . y - For Internal Use Only WHAT's New? Edit Text of a Document in Print Preview Print preview displays the complete look of your document when it is printed ... But did you know that you can edit your document in Print Preview and retain the updates when you return to the Normal view? Read below to know more about this feature. NOTE: ProductivI.T.y is a regular email publication of Information Security and IT Governance under NCVI. For comments and suggestions, kindly email: ict-process@pjlhuillier.com <Back Missed an issue? Click here to visit the ProductivI.T.y section Next> in MyLink for back issues. OK Cancel

## REMINDER: Emailed to a group account. Do NOT reply using the email group account.

| How to Edit Text of a Document in PRINT PREVIEW                                          |                                                                                                    |
|------------------------------------------------------------------------------------------|----------------------------------------------------------------------------------------------------|
| MS Word 2003                                                                             | MS Word 2007                                                                                                    |
| In the <b>Print Preview toolbar</b> , click the <b>Magnifier icon</b> .                  | In the <b>Print Preview toolbar</b> , uncheck the <b>Magnifier checkbox</b> in the <b>Preview group</b> .                                                                                                    |
| 👜 Document2 (Preview) - Microsoft Word                                                   | Document2 (Preview) - Microsoft Word non-commercial use                                                                                                    |
| Elle Edit View Insert Format Iools Table Window Help<br>                                 | Print Dige Dige <thdige< thd=""> Dige Dige</thdige<>                                                                                                    |
| Document2 (Freview) - Microsoft Word                                                     | Document2 (Preview) - Microsoft Word non-commercial use                                                                                                    |
| Elle Edit Vie Insert Format Iools Table Window Help<br>: 3 Provide 172% · 123 21 0 Close | Print Disconstruit Disconstruit <thdisconstruit< th=""> Disconstruit</thdisconstruit<> |
|                                                                                          |                                                                                                    |

This will **disable** the magnifier tool and change the mouse pointer to an **insertion point marker** (or **I-beam**), similar to what you use and see in Normal view.

When the pointer changes from a magnifying glass to an I-beam, you can now make your changes to the document.

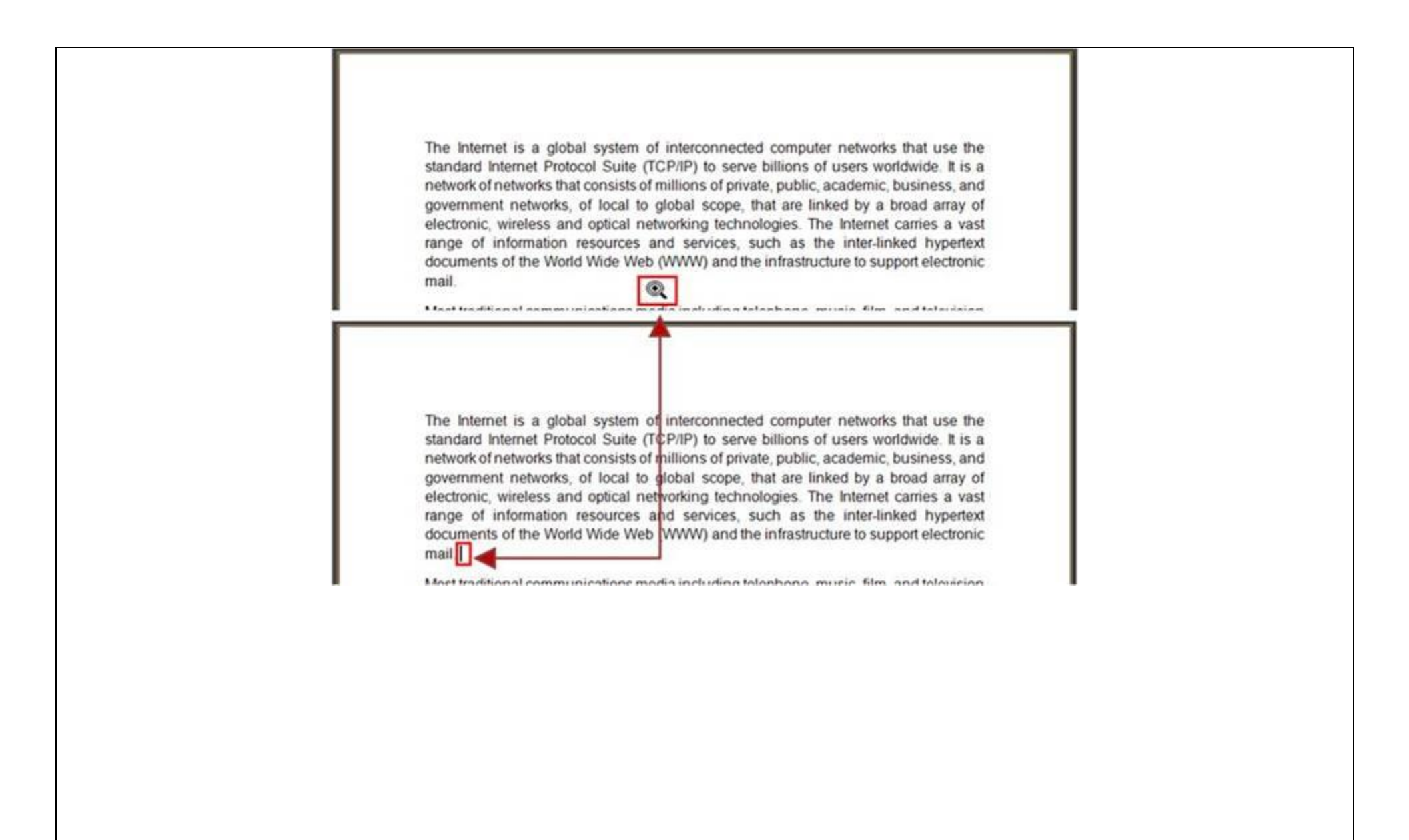

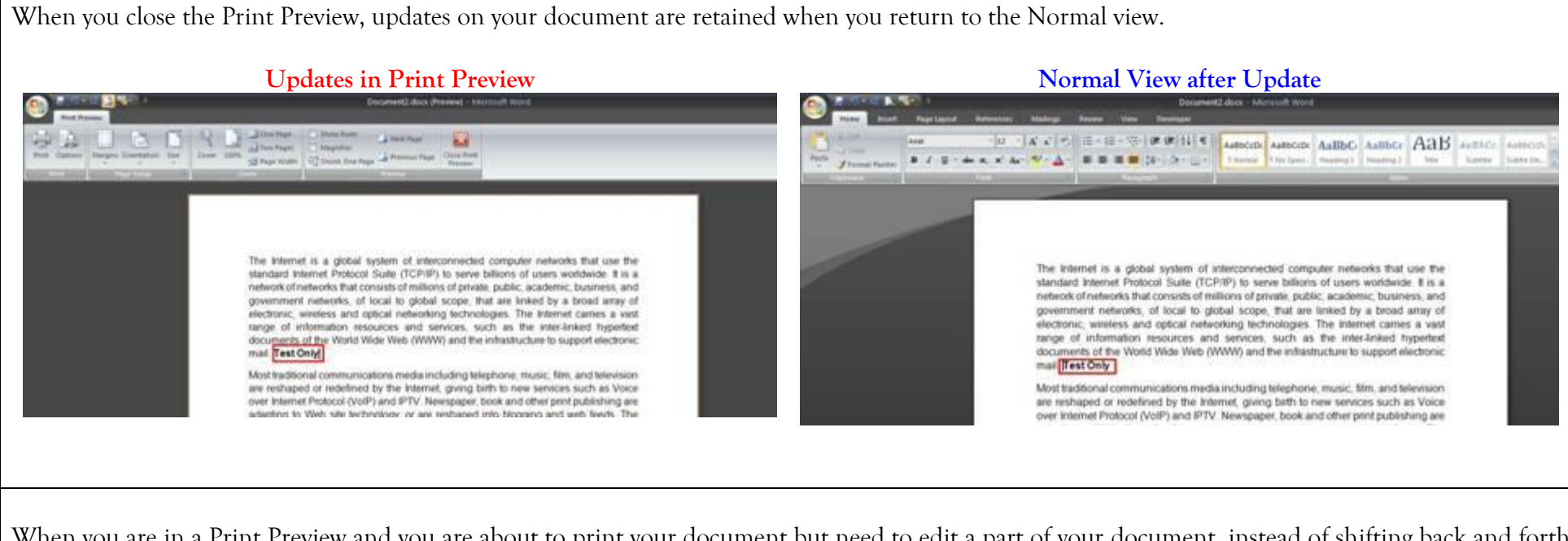

When you are in a Print Preview and you are about to print your document but need to edit a part of your document, instead of shifting back and forth between the Normal view and Print Preview, try editing in the Print Preview! Though simple, when accumulated, might save a lot of your time.